**XBOX** 360.

Beautiful Katamari...

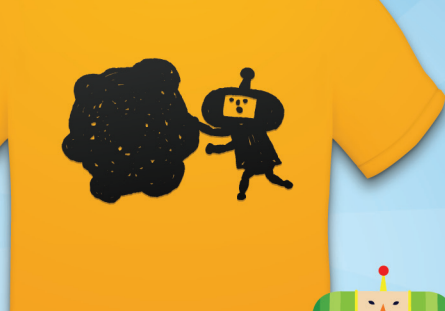

# Katamari T-Shirts.

over **ten original designs** from the world of katamari damacy.<sup>®</sup> printed on super-soft, premium quality **american apparel** shirts. **visit our website** to get one. some fuzzy, some shiny. all beautiful.

panic.com/goods/

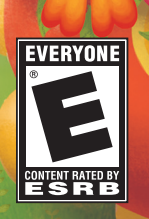

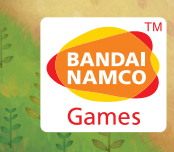

XBO

**WARNING** Before playing this game, read the Xbox 360 Instruction Manual and any peripheral manuals for important safety and health information. Keep all manuals for future reference. For replacement manuals, see www.xbox.com/support or call Xbox Customer Support.

#### **Important Health Warning About Playing Video Games**

#### **Photosensitive Seizures**

A very small percentage of people may experience a seizure when exposed to certain visual images, including flashing lights or patterns that may appear in video games. Even people who have no history of seizures or epilepsy may have an undiagnosed condition that can cause these "photosensitive epileptic seizures" while watching video games.

These seizures may have a variety of symptoms, including lightheadedness, altered vision, eye or face twitching, jerking or shaking of arms or legs, disorientation, confusion, or momentary loss of awareness. Seizures may also cause loss of consciousness or convulsions that can lead to injury from falling down or striking nearby objects.

Immediately stop playing and consult a doctor if you experience any of these symptoms. Parents should watch for or ask their children about the above symptoms—children and teenagers are more likely than adults to experience these seizures. The risk of photosensitive epileptic seizures may be reduced by taking the following precautions: Sit farther from the screen; use a smaller screen; play in a well-lit room; and do not play when you are drowsy or fatigued.

If you or any of your relatives have a history of seizures or epilepsy, consult a doctor before playing.

# Beautiful Katamari

# CONTENTS

| The Story                    | 2  |
|------------------------------|----|
| Using Xbox LIVE <sup>®</sup> | 3  |
| Meet The Characters          | 4  |
| Getting Started              | 6  |
| Game Controls                | 8  |
| Game Screen and Rules        | 10 |
| The Princedom                |    |
| Dream Land                   | 14 |
| The Cosmos                   | 19 |
| Online VS Battle Mode        | 20 |
| Credits                      | 22 |
| Warranty                     | 25 |
|                              |    |

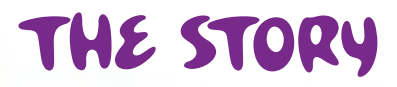

# USING XBOX LIVE

.....

The King of All Cosmos and his family were vacationing on one of their favorite planets.

The King was enjoying a delightful game of tennis with his beloved Queen and Prince.

The King's tennis skills were truly first-rate.

But alas! The King's swing was too strong, and the ball was sent flying into the sky!

The ball flew on and on, and opened up a hole in the sky.

The King and his family gazed up in worry at the dark hole that had popped open...

The hole began to suck up all sorts of things,

for this was that dreadful astrophysical anomaly: a Black Hole!

The Black Hole hungrily ate up bigger and bigger things.

Growing even bigger, it started to suck up nearby stars as well.

Finally, the very planet itself was sucked up by the Black Hole!

The King had had enough! He stood up to face the Black Hole.

The King summoned his almighty powers, and in a spectacular fashion, stopped the Black Hole in its tracks.

Harmony has returned to the Great Cosmos, but no one knows when the Black Hole will strike again...

Play anyone and everyone, anytime, anywhere on Xbox LIVE<sup>®</sup>. Xbox LIVE<sup>®</sup> allows you to create your own gamer card that other players can see, become friends with players you jibe well with, and play games together with them. But that's not all—you can also use voice chat to talk to your friends, allowing you to send not only text messages but audio and video ones as well.\*

In addition, the Xbox LIVE<sup>®</sup> Marketplace allows you to download all sorts of extra software elements to enhance your gaming experience.

\* Feature support may vary depending on game software.

### WUSING XBOX LIVE®

Before you can use Xbox LIVE<sup>®</sup>, you must connect your Xbox 360 console to a high-speed internet connection and sign up to become an Xbox LIVE<sup>®</sup> member. For more information about connecting, and to determine whether Xbox LIVE<sup>®</sup> is available in your region, go to www.xbox.com/live.

### W FAMILY SETTINGS

These easy and flexible tools enable parents and caregivers to decide which games and Xbox LIVE<sup>®</sup> features and services young game players can access based on the content rating. For more information, consult your Xbox 360 Manual or go to www.xbox.com/familysettings.

# MEET THE CHARACTERS

# 

The King's beloved son, within whose small body dwells a resilient fighting spirit, an overflowing stamina, and a kind heart. With his innocent and pure personality, he is loved by all.

# W THE KING OF ALL COSMOS

Truly elegant and beautiful, the King is always looking out for the order and safety of the Cosmos. He is wise and merciful, yet he is also lionhearted and fashionable.

### WITHE QUEEN

Tied the knot with the King after they fell madly in love. She supports the King from behind the scenes with her graceful yet delicate spirit.

# W COUSINS

12

These tiny companions, over 50 strong in number, are the friends and relatives of the beloved Prince. They come in all shapes, sizes and colors, but it seems that they get along well.

# GETTING STARTED

Press the START button or the A button when you see the Title Screen. The Data Selection Screen will appear. Use the left stick or the directional pad to choose a data file, and press the A button to confirm your selection.

# "PLAYING FOR THE FIRST TIME

If you're playing the game for the first time, choose a storage device on which to save your data. Select "New Game" on the Data Selection Screen and the game will begin.

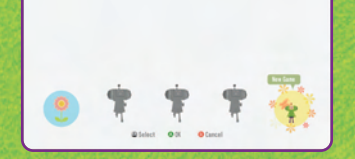

### CONTINUING A SAVED GAME

You can continue from a previous game if you have the saved data for that game. Select the storage device, then the data to load, and you'll advance on to the Princedom. You can choose "Storage Device Settings" to change the storage

device whose data you're currently viewing.

# P SAVING GAME DATA

You can save game data by going to "Save & Load" in Dream Land. Make sure that you have at least 940KB of free space before starting the game. In addition, 10MB of free space is required to save "Photo Data."

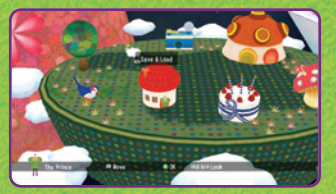

### THE PRINCEDOM

In the Princedom, you can do all sorts of things, from choosing tasks, to viewing presents and objects collected. Move the Prince (or one of the cousins) around to choose what you wish to do.

#### THE FOUR AREAS

In the four lands of the Princedom, you can challenge tasks and create new stars.

#### DREAM LAND

Here, you can play with friends in "Multiplayer" mode, as well as load and save game data. You can also equip presents that you've collected.

#### THE COSMOS

Check data for stars you've created and to see how many cookies you've collected in "Online VS Battle Mode."

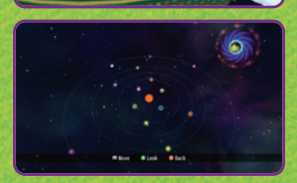

# SEEK OUT ALL SORTS OF GADGETS!

As you advance through the game, all kinds of gadgets will appear in the Princedom, like the "Jukebox" that plays music when you go near it, and the "Monkey Train," which you can ride around to your heart's content! Explore all of the nooks and crannies of the Princedom and see what interesting gadgets you can discover!

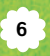

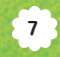

# GAME CONTROLS

Below you'll find the names of all of the buttons on the Xbox 360 controller, along with the game's basic controls. During a request, you should be able to get by fairly well using only the left and right sticks for control.

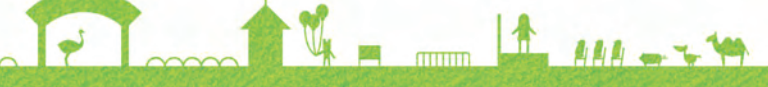

## USING THE XBOX 360° CONTROLLER

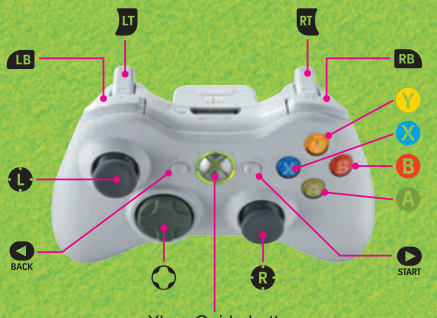

Xbox Guide button

### CONTROLS FOR THE PRINCEDOM AND MENUS

| Select menu item, move            | Left stick, directional pad        |
|-----------------------------------|------------------------------------|
| Confirm selection                 | A button                           |
| Return to previous screen, cancel | B button                           |
| Run                               | Left stick while pressing X button |

### **CONTROLS DURING REQUESTS**

| Royal Look (look around your katamari) | RB                           |
|----------------------------------------|------------------------------|
| Zoom Out / Zoom In [Katamari Look]     | Left trigger / Right trigger |
| Prince Look (Look at surroundings      |                              |
| from the Prince's point of view)       | LB                           |
| Normal Eye / Miracle Eye [Prince Look] | Left trigger / Right trigger |
| Select Photo [Angel Camera Mode]       | Directional pad              |
| Enlarge [Angel Camera Mode]            | .Y button                    |
| Take Photo [Angel Camera Mode]         | .A button                    |
| Lock On [VS Battle Mode]               | Left trigger                 |
| Pause                                  | .START button                |

### **CONTROLS FOR MOVEMENT DURING REQUESTS**

|                          | LEFT STICK                                                                             | RIGHT STICK                           |
|--------------------------|----------------------------------------------------------------------------------------|---------------------------------------|
| forward                  | <b>†</b>                                                                               | 1                                     |
| n left                   | •                                                                                      | ×                                     |
| n right                  |                                                                                        |                                       |
| backward                 | +                                                                                      | +                                     |
| left                     | 🔶                                                                                      | ← A. ( P. ( ) ) ( )                   |
| right                    | → (10) 100 100 100                                                                     | → 100 100 100 100                     |
| ke                       | Push opposite to direction of rolling                                                  | Push opposite to direction of rolling |
| t left                   | Left stick 🖡 or right stick 🕇                                                          |                                       |
| t right                  | Left stick 🕇 or right stick 🖡                                                          |                                       |
| ck shift left            | 1                                                                                      | 1                                     |
| ck shift right           | t to see the                                                                           | +                                     |
| up & over                | Push both left and right sticks in the direction of the wall or obstacle to climb over |                                       |
| h (dash forward quickly) | ↑↓ (Alternate quickly)                                                                 | <b>↑↓</b> (Alternate quickly)         |
|                          |                                                                                        |                                       |

Das Quick Turn (180 degree turn)

Roll

Tur Tur Roll Roll Roll Bra

Shif Shif

Qui

Qui Roll

Press the left and right stick buttons at the same time

- \* 1 indicates the direction in which the left or right stick needs to be pressed.
- \* When using "Royal Look" or "Prince Look," the viewpoint is changed using the left stick.
- \* "Roll up & over" cannot be used to get over especially tall walls or large obstacles.
- \* The Prince will get tired if you use Dash too much! He'll need a break before he can get back to normal rolling speed again.

# THE JOYS OF PHOTOGRAPHY

If you find a "Camera" inside a present box during a request, you'll be able to use it to take photos in the Princedom and during requests. You can look at photos you've taken in the "Photo Album". During a request, press the A button in Prince Look or Royal Look to switch to Angel Camera Mode, then press the A button again to take a photo. Your camera can hold up to five photos, and you can use the Y button to enlarge your photo. You must use the directional pad to select a file where your photo will be saved before taking it. If you choose a file with a photo already saved, the previous photo will be erased.

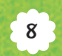

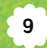

# GAME SCREEN AND RULES

In this game, you advance by completing requests given by the King and creating stars for the Cosmos. Roll up all sorts of things with your katamari to make interesting stars!

### W GAME SCREEN

Get your katamari to this

size to clear the stage.

The Task Screen for 1-player mode is explained below.

#### - CURRENT KATAMARI SIZE

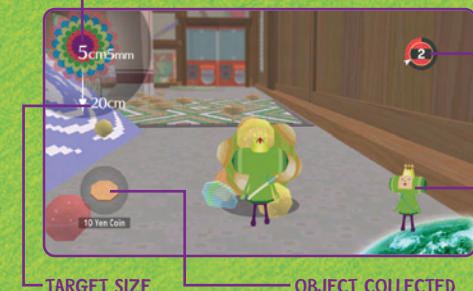

TIME REMAINING This shows the time remaining until the stage ends.

-CHARACTER IN USE

WARNING This warns you of a moving object that you can't roll up.

This is the most recent

object you've rolled up.

# Stor COLLECTING PRESENTS

Roll up present boxes you find in stages, and you'll get the presents inside (equippable items) after you clear the stage. There are three types of presents: presents for your head, presents for your face and presents for your body. You can equip presents by going to "Presents" in the Princedom.

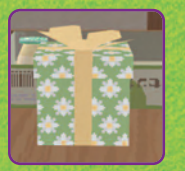

# BASIC RULES

In 1-player mode, the basic goal is to clear stages by getting your katamari to the target size before the time runs out. However, your goal for the stage may vary depending on the request.

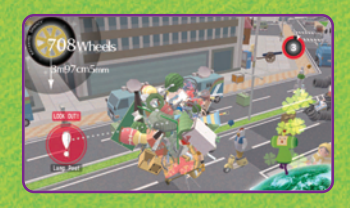

### TO MAKE YOUR KATAMARI BIGGER ...

Roll your katamari over things to pick them up and make your katamari larger. Start with small objects first, and then gradually increase your katamari's size. Once your katamari reaches a certain size, you'll be able to roll up things you weren't able to roll up before, and go to places that were previously inaccessible.

If you complete the goal for a stage but still have time remaining, you can keep playing until the time limit runs out. Keep making your katamari bigger and bigger and try to set a new record!

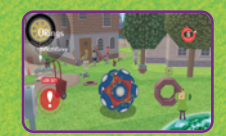

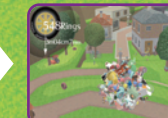

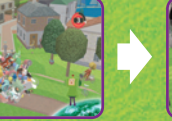

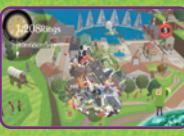

#### **PUNISHMENT!**

If you fail to complete your goals in the allotted time, you'll go to the Punishment Screen. After receiving a stern lecture from the strict but magnanimous King, you'll be able to choose whether or not you'd like to

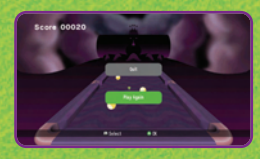

give the task another shot. Select "Play Again" to challenge the task once more, or choose "Quit" to return to the Princedom.

# THE PRINCEDOM

Within the buildings in the Princedom's four areas, Greenwich, The Big Tripper, Subzero, and Tropiquasar, you'll find all sorts of tasks you can undertake.

# W CHOOSE A REQUEST

Buildings in the Princedom hold requests for the Prince (or cousins) to carry out. Stand in front of a building and press the A button to challenge the request. Listen well to

the rules of the request before it begins.

\* Complete currently available requests to open up new requests.

### WEXPLANATION SCREEN

The King will explain the rules of each request. After the explanation has ended, the game will begin. Roll your katamari and complete the request!

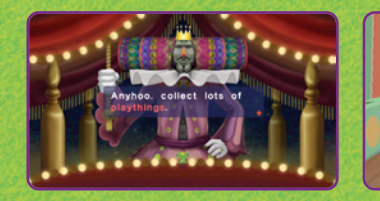

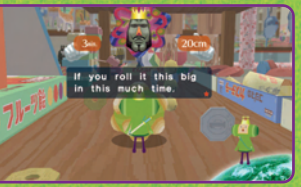

# PAUSING THE GAME

If you press the START button during a request the Pause Screen will be displayed, and you'll be able to see a breakdown of all the items you've rolled

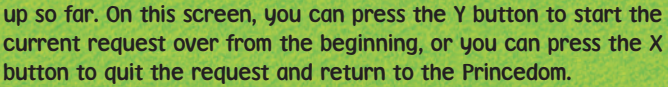

### **WRESULTS SCREEN**

If you've fulfilled the requirements to complete the request once the time limit has run out, you'll be presented with two choices. Choose "To The Princedom" to go on to the Results Screen, and after the King has given his expert critique on your performance, your katamari will become a star/constellation. Choose "Play Again" if you'd like to redo the request.

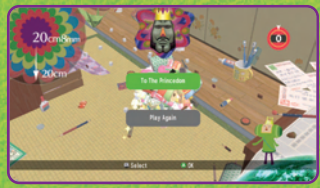

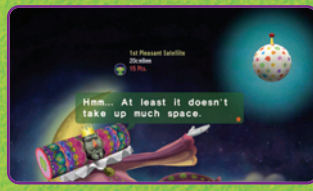

#### COMPLETING REQUESTS YOU'VE ALREADY COMPLETED BEFORE

If you clear a request that you've already completed before, new Planet Data will be saved on the Results Screen. You can save your results for up to ten stars per request, and any subsequent stars that you save will cause your lowest result to be dropped off the end of the list.

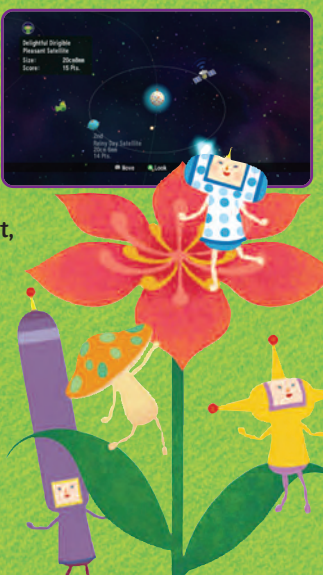

# OREAM LAND

Make your way to "Dream Land," located in the center of the Princedom, and you'll find that you can do all sorts of things there, from engaging in VS Battle and Co-op play with friends, to saving and loading your game data.

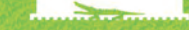

.....

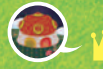

# W MULTIPLAYER

Multiplayer mode allows you to play VS Battles against friends or cooperate with them to roll around a katamari in Co-op mode. Stand in front of the multiplayer building with the two doors. Enter the left door for "VS Battle," or the right door for "Co-op."

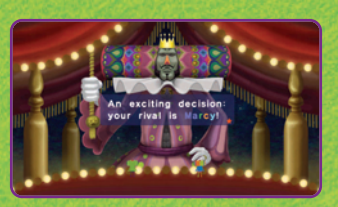

\* You'll need two Xbox 360 controllers to play multiplayer mode.

### **VS BATTLE MODE**

The King will designate a target object. Each player rolls a katamari and tries to collect as many target objects as possible. The player who manages to roll up more of the target object in the time limit is the

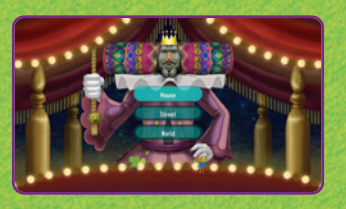

winner. A random character will be first assigned to player 2. Select a stage and the VS Battle will begin. You can choose from three stages of varying size: "House," "Street" or "World."

After the VS Battle is over, choose "Play Again" if you'd like to have another VS Battle. You'll be able to select new characters and a new stage to play, and then the VS Battle will commence.

TARGET OBJECT

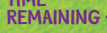

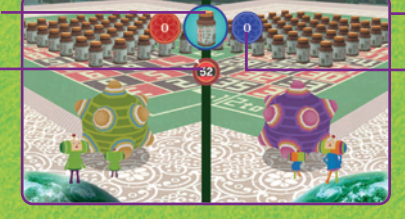

VIEWING THE VS BATTLE SCREEN NUMBER OF OBJECTS ROLLED UP

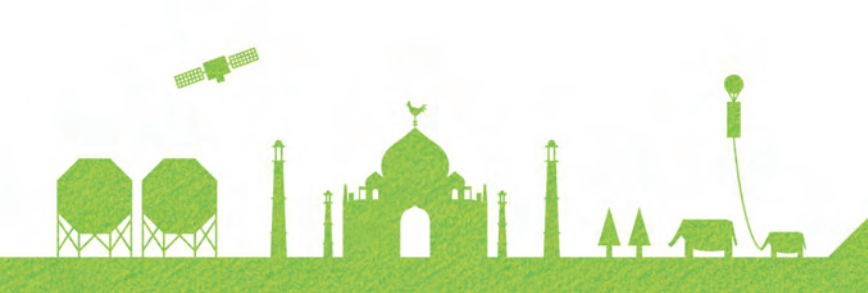

#### **CO-OP MODE**

Both players work together to roll a single katamari. Rules and how to play are fundamentally the same as 1-Player mode, but both players must coordinate their efforts or else they won't be able to roll the katamari.

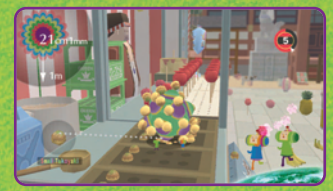

# T ONLINE US BATTLE

This lets you connect to Xbox LIVE<sup>®</sup> and play against friends across the world.

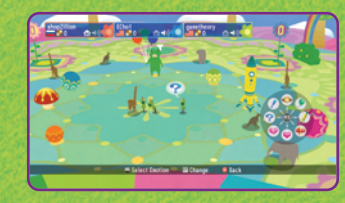

# 🖗 ACTIONS IN "US BATTLE MODE"

The actions you can perform in VS Battle Mode are basically the same as those you can do in 1-Player mode. However, there are two special actions your characters can perform: Lock On and Charge 'n Roll.

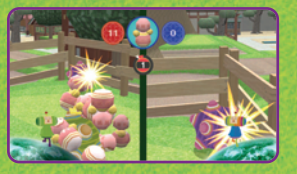

LOCK ON: Press the left trigger to quickly face in the direction of your opponent.

CHARGE 'N ROLL: By quickly pushing the left and right sticks up and down alternatingly, you can roll your katamari forward quickly and powerfully, smashing into your opponent's katamari and throwing them off course.

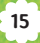

# OREAM LAND CONTINUED

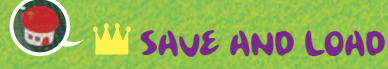

This lets you save and load your game data.

RETURN TO TITLE SCREEN

Returns to the Title Screen.

#### SAVE

Saves your game data. Select the storage device and a file in which to save your data.

#### LOAD

Loads previously saved data to play. Select the storage device and the data to load.

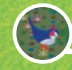

# W SOUND AND VIBRATION

Here, you can switch vibration ON or OFF and adjust the in-game volume level. Select an item to change with up and down on the directional pad, then press left or right to change the selected item. Press the B button to return to the Princedom.

#### VIBRATION

This lets you turn vibration ON or OFF. This setting will affect all controllers.

#### BGM

This lets you set in-game background music volume to one of ten levels.

#### SE

This lets you set in-game sound effect volume to one of ten levels.

#### DEFAULT

This returns settings to their default values. Select this item and press the A button to reset settings.

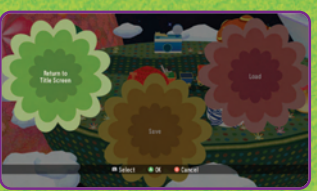

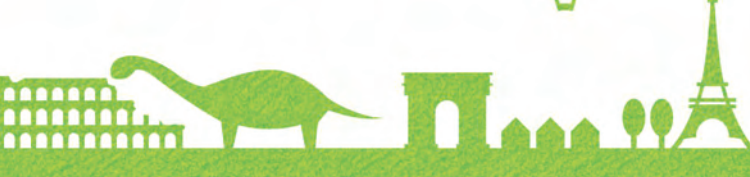

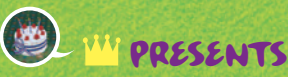

While rolling your katamari around, you may happen to roll up presents, which you can then equip on your character. Use the left stick to choose a present. Pressing the right stick will spin the Prince (or one of his cousins) around so you can view his stylishness from all angles!

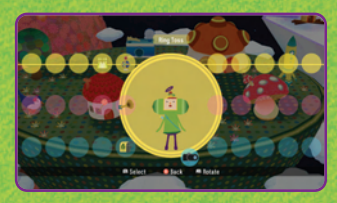

\* The "Presents" option will only be displayed once you've picked up presents in the game.

# E W PHOTO ALBUM

Here you can take photos you've shot during requests or while in the Princedom and post them within the album.

\* The Photo Album will become accessible once you've obtained a camera.

### POSTING AND VIEWING PHOTOS

First of all, choose a storage device from which to read. Your photos will be displayed in the middle of the screen. Use the left stick to select a photo, and press the A button to confirm your selection. Move the little bird to the place where you'd like to post the photo, then press the A button. To view photos you've posted, move to where they are. The photo will enlarge in size as you get near.

# ¥ 🕪 CONTROLLING DIFFERENT CHARACTERS

If you approach the various cousins wandering around the Princedom and press the A button, you can switch the character you're using. New cousins will come and join you in the Princedom after you roll them up into your katamari during requests.

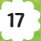

# OREAM LAND CONTINUED

# THE COSMOS

Press the A button while in the sky above the Princedom to go to the Cosmos. Here you can view task records and various leaderboards.

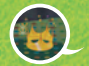

# W KATAMARI MEMORIAL

This lets you enjoy videos and music that you've seen and heard in the game. Use LB and RB to switch what's being displayed, and use the left stick to make a selection. Press the A button to play the selected video or song. Once you're done, you can press the B button to exit.

\* This mode is unlocked after you've seen the game's ending.

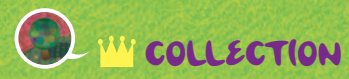

Here you can view everything you've rolled up with your katamari. Choose with the left stick or the directional pad, and confirm your selection with the A button. First choose the category for the object you wish to view, then pick a specific object. Use the LB and RB buttons to cycle through objects.

\* This mode is unlocked after you've rolled up an object with your katamari.

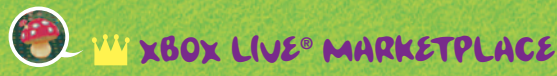

In this mode you connect to Xbox LIVE<sup>®</sup>, where you can purchase all sorts of downloads for the game, such as new cousins for the Princedom. You'll need to have Microsoft Points in order to purchase new items.

\* Microsoft Points must be purchased using actual money.

\* If you go to Xbox LIVE<sup>®</sup> Marketplace from within the game, you'll return to the Title Screen and any unsaved data will be lost. If you do not wish to lose your progress, save your game first before moving on to Xbox LIVE<sup>®</sup> Marketplace.

# " CHOOSE A PLANET

Control the Prince or one of your cousins to choose a planet, and press the A button to approach it. Press the A button once more on the planet's satellite to access the leaderboard.

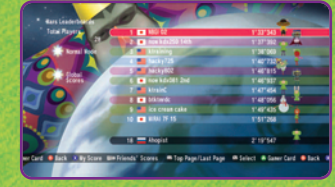

\* You'll need to connect to Xbox LIVE<sup>®</sup> in order to view your records. Player

information is automatically updated when you connect to Xbox LIVE°.

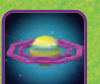

#### PLANET

If you choose a planet that you made when clearing a request, you'll be able to see the leaderboard for that planet. The top rankings in the world for that particular request will be listed.

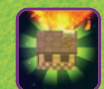

#### **COOKIE LEADERBOARD**

Choose "Cookie Leaderboard" to view the rankings for the number of cookies each player has. Press the Y button to change the sorting order.

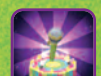

#### **COUSIN LEADERBOARD**

Choose "Cousin Leaderboard" to view the popularity rankings for each cousin.

#### PRESENT LEADERBOARD

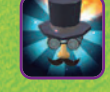

Choose "Present Leaderboard" to view the popularity rankings for each present.

#### EVERYONE'S KATAMARI

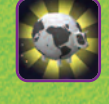

Choose "Everyone's Katamari" to check the total, combined size of all of the katamaris in the world! You can also check your contribution to the total size.

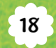

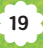

# ONLINE US BATTLE MODE

Choose the rocket in Dream Land to go to Katamarius. You can connect to Xbox LIVE<sup>®</sup> and enjoy online matches with players across the world.

### W KATAMARIUS (PLAYER MATCH)

Here, you can create a planet (lobby) and wait for players to join a match, or you can look for a match in which to participate on a planet someone else has already made.

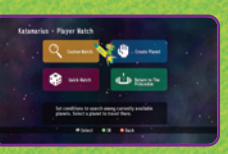

#### CREATING A PLANET YOURSELF (BEING A HOST)

In Katamarius, choose "Create Planet," and set the conditions for your match. Press the A button to confirm and move on to the Planet Screen.

ROYAL BONUS: Decide whether or not to receive bonus cookies from the King.

MAX PLAYERS ON PLANET: Decide how many players can join the planet.

MAX FRIENDS: Choose the number of friend slots to reserve.

PLANET TYPE: Choose the animals on your planet.

CONNECTION: Choose the connection setup for guests that can join your planet.

#### LOOKING FOR A PLANET SOMEONE ELSE HAS MADE (BEING A GUEST)

Choose "Custom Match" to look for a planet to join based on certain criteria. Select a planet to join from the results of your search, and then move on to the Planet Screen. If you'd like to have the game randomly pick a planet for you, choose "Quick Match."

ROYAL BONUS: Decide whether or not to receive bonus cookies from the King.

MAX PLAYERS ON PLANET: Decide how many players can join the planet.

LOCALE: Change the country and region of the host.

CONNECTION: Choose the connection setup that the planet has set.

# THE PLANET

Once the players have gathered on the planet and the host starts the game, the players will go to the Stage Select Screen. After a stage is selected, the game will advance to the Match Screen, and the match will begin.

On the Planet Screen, players can throw cookies at each other, draw pictures in the Graffiti Plaza and have all sorts of fun even if not actively participating in a match.

**DISPLAY SHORTCUT MENU: Y button** 

CHOOSE EMOTION (CHARACTER'S EXPRESSION): View emotion list with the right trigger, and select with the right stick.

TAKE OUT A COOKIE: Press the left trigger to take out a cookie, use the right stick to get the throwing motion ready and let go of right stick to throw the cookie.

### WONLINE US BATTLE

Basic rules and actions in Online VS Battles are the same as those in offline VS Battles. If you press the START button in the middle of a game, the Pause Menu will be displayed, and you can choose to quit the game. Other players may continue playing if a guest quits the game. However, if the host quits the game, or if only one player is left, the game will end, and players will return to Katamarius.

### *RESULTS*

Once the game is over, the Results Screen will be displayed, and all players will receive a number of cookies depending on their rank in the game. The King may also bestow players with a large number of cookies (the Royal Bonus). The players will return to the Planet Screen.

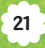

# CREDITS

#### SONGS

SAYONARA ROLLING STAR Vocals/Aya Hirayama Lurics/NBGI (Yoshihito Yano) Music/NBGI (Yoshihito Yano)

HARVEST OF LOVE Vocals/Hitomi Ishikawa Lurics/NBGI (Kimio Yudate) Music/NBGI (Yuii Masubuchi)

DANKETSU Vocals/iM@S ALLSTARS Lurics/NBGI (Akihiro Ishihara) Music/NBGI (Hiroto Sasaki)

INTO THE SKY Vocals/Itokubo Lurics/Itokubo Music/NBGI (Yuii Masubuchi)

**BOYFRIEND A GO GO** Vocals/Iuo Matsumoto Lyrics/Shogo Yasukawa Music/Keiichi Okabe

#### KATAMARITY

Vocals/Kyoko Lurics/NBGI (Uri Misumi) Music/NBGI (Uri Misumi) by the courtesy of Augusta Records / BMG JAPAN, INC.

**GURU GURU GRAVITY** Vocals/Nori Horikoshi Lurics/NBGI (Tetsuya Uchida/U) Music/NBGI (Tetsuya Uchida/Yoshihito Yano/U)

BLESS MY STARS Vocals/Lanlan Suzuki Lurics/NBGI (Akitaka Tohyama) Music/NBGI (Akitaka Tohyama)

**KATAMARI DANCING** Vocals/Takashi Utsunomiya Lyrics/NBGI (Yoshihito Yano) Lyric Translator/NBGI (Naotaka Higashiyama) Music/NBGI (Yoshihito Yano)

**COLORFUL HEART** Vocals/Yuki Saito Lurics/NBGI (Yoshihito Yano) Music/NBGI (Yoshihito Yano)

PROJECT STAFF

#### NAMCO BANDAI Games Inc.

CONTENTS PRODUCTION DIVISION

Producer Hiroshi laarashi

Associate Producer Junichiro Hosokawa

**Process Manager** Mariko Yumoto

**Game Design Staff** Hideaki Uratani Taisuke Ishida

Lead CG Staff Shigenori Kanai

**CG** Staff **Kiuoe Hachiman** Mika Kamataki

**Tomohiro** Mori Yukari Tanaka

GRAPHIC DESIGN SECTION

Lead Graphic Staff Mariko Mizutani

SOUND SECTION

Sound Directorial Staff U

Sound Staff Uri Misumi Akitaka Tohyama Yoshihito Yano Yuii Masubuchi Hiroto Sasaki **Rio Hamamoto** Tetsuya Uchida **Ruo Watanabe** Katsuro Taiima Keiichi Okabe

**SE/Voice Programming Staff** Minamo Takahashi Tetsuya Uchida

**Vocalist Coordination** Etsuko Yamaguchi (STARJAM CORPORATION, LTD.) Manabu Sugiyama (NBGI) Natsuko Kaneko (NBGI)

Trackdown Osamu shu Imamoto (DOGLUS MUZIK ENGINEER)

Masterina Akitaka Tohyama

NUSound (Common Library) Tetsukazu Nakanishi Shogo Nakamura Yoshihiro Kurohata Tsuuoshi Fukutomi Hiroyuki Hiraishi

#### Kazue Yamada

# TECHNICAL DEVELOPMENT

12:211 22

Technical Supervisors Nobuyuki Nakatani Hidenobu Komoda Tomohiko Suemitsu

QUALITY CONTROL SECTION

Assistant Manager Shinichi Tsuruya

**Quality Control Support** Yasuhiro Fukaya Yohta Fukuda **Keigo Honma** 

CONSUMER SOFTWARE COMPANY

**General Manager** Fuuuki Nishizawa

SALES SECTION

Manager Kazuhiro Takabayashi

**Assistant Managers** Hiroshi Onodera Masaki Hoshiai Naoki Kumada

**Sales Staff** Aua Morioka Hiroshi Matsuda Kenichi Toida Masatada Yaqi Masayuki Hirano Makiko Tamura Megumi Nozawa Tatsuaki Fuzii Youichiro Mogi Youta Ando

Wakako Hazama

Manager Hiroshi Saiki

**Rie Komaki** 

Sales Planning Staff Hideuuki Yamazaki Kohei Oishi

SALES PLANNING SECTION

**BUSINESS PROMOTION** 

Assistant Manager Yumi Takasaki

**Business Promotion Staff** Utaka Ochiai Yasuko Sato

INTERNATIONAL SALES

Manager Naruo Uchida

Marketing Coordinator Rie Kataoka

INTERNATIONAL PRODUCTION SECTION

**Localization Managers** Seiko Fuiisawa Masahiko Yoshizawa

Localization Producers Sum Tak Hau Rachel Lee

Localization Specialist Andy Tsai

Producer **Kazuhito Udetsu** 

#### NOW PRODUCTION Co..Ltd.

Producer Hideki Tomida

Lead Game Design Staff Masatoshi Ogita

Game Design Staff Shoii Terai Satoshi Kitamura

Lead Programming Staff Hiroyuki Yamado

**Programming Staff** Kazumi Yamabe Takayuki Kiyohara Hirouuki Nakama Nanako Sato Takayuki Ozaki Takehito Okamoto Tsuyoshi Mizukami Yoshitsugu Kondo Shouhei Terada

Lead CG Staff Yasuaki Hashimoto

CG Staff Koichiro Yamamoto Yuri Yamamura Hiromi Sano Nachi Mizuki **Hironobu Eto** Takakiyo Kitano Madoka Nakashima Tetsuo Fukaya

Debuggers Takayasy Shirazy Natsuki Okada Ikuko Higuchi Yusuke Masuda Hideuuki Honda

# CREDITS

NAMCO BANDAI Games America Inc.

Product Group Director Takashi Akiyama

Localization Producer Ryota Toyama

Associate Localization Producer Wako Yokoyama

Localization Support Chris Stanley Minako Takahashi

Marketing Director Todd Thorson

Marketing Specialist Kristeen Kennedy

Marketing Translator Chiemi Kuroyanagi

PR Manager Melody Pfeiffer

PR Assistant Nick O'Leary

Director of Operations Glen A. Cureton

QA Manager Chuck McFadden

QA Lead Alan Hopkins

Assistant QA Lead Shaun Woo

QA Testers Patrick Sarmiento Allie Pavels Edwin Cho Mario Gonzalez Ken Tran Rae Canlas Darry Huskey Dylan Casano Danelle Sears Eugene Solomonik Jonathan Beltran

CQC Ronald Nealy Mia Pelayo William Dal Porto Douglas Morrison

Strategic Business Manager Brian Schorr

SPECIAL THANKS

Agness Shigeko Kaku

Be Company BURNING PRODUCTION FAR EAST COMPANY HORIPRO INC. M-TRES Inc. Office Augusta Space Craft Produce TOHO ENTERTAINMENT CO., LTD.

Hidemi YAMAMOTO

**ARTSVISION Inc.** 

Aya Itokawa (Dolby Japan) Hiroaki Kondo (Dolby Japan) Hisayuki Nakayama (Dolby Japan)

SOUND ARTS (Recording Studio)

Lindsay Gray (NBGI) Emi Takeuchi (NBGI) Yukiko Watanabe (NBGI) Masanori Kimura (NBGI) Yasuhiro Kawai (NBGI) Shoko Kadotani (NBGI)

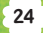

Takamasa Nakada (NBGI) Mai Oono (NBGI)

Kenichiro Minematsu (NBGI)

Yusuke Matsuzaki (NBGI) Ayako Higuchi (NBGI) Shinji Watanabe (NBGI) Mihoko Nakagawa (NBGI)

Masako Ogami (NBGI) Tomomitsu Kaneko (NBGI)

Genichi Ito (NBGA) Makoto Iwai (NBGA) Shuji Nakata (NBGA) Andrew Leichuk (NBGA) Jennifer Tersigni (NBGA) Jennifer Tersigni (NBGA) Ben Renaldi (NBGA) Ryan Chennault (NBGA) Miroyuki Kobota (NBGA) Wayne Shiu (NBGA) Daryle Tumacder (NBGA)

Director Jun Moriwaki

and You !

BEAUTIFUL KATAMARI™&©2007 NAMCO BANDAI Games Inc.

Microsoft, Xbox, Xbox 360, Xbox LIVE, and the Xbox logos are trademarks of the Microsoft group of companies.